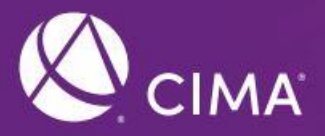

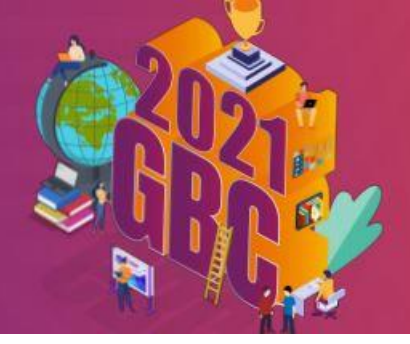

# CGMA GBC 报名指南

### 1.注册登录

完成注册账号后登录账号,进入报名页面。

| 注册账号       |
|------------|
| 请输入手机导     |
| 请输入邮箱      |
| 请输入奥实姓名    |
| 验证码        |
| 请输入密码      |
| 立即注册       |
| 已有账号? 点击登录 |

| 登录        |
|-----------|
| 请输入账号     |
| 请输入影响     |
| 立即登录      |
| 忘记密码 免费注册 |
|           |

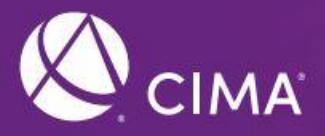

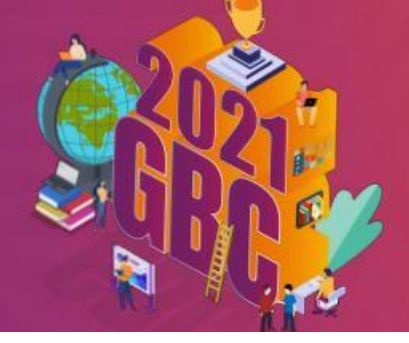

2. 比赛报名

选择参赛形式"个人挑战赛", "GBC 团队赛", "个人大学生元气秀"

|                                        | 请选择参赛形式 |            |
|----------------------------------------|---------|------------|
| <ul> <li>个人挑战赛</li> <li>(1)</li> </ul> | GBC团队赛  | ○ 个人大学生元气秀 |
|                                        | 确定      |            |

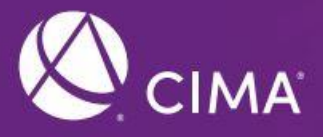

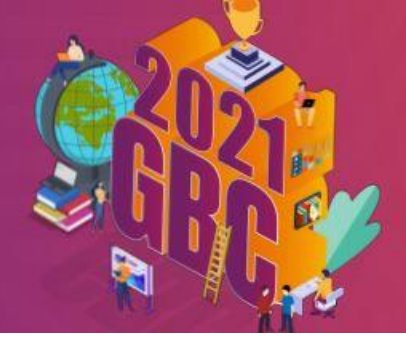

## 个人挑战赛报名

- (1) 请按照要求务必填写个人真实信息,填写完成后点击"下一步"。
- 注:选择赛区请点击"了解赛区详情"了解赛区分布信息,并根据院校所在省份来选择。

|                    |                                                      | 个人挑战赛报名            |                 |
|--------------------|------------------------------------------------------|--------------------|-----------------|
|                    |                                                      |                    |                 |
|                    |                                                      |                    |                 |
| 参赛资格(个             | 人答题挑战赛)                                              |                    |                 |
| 1.在中国大陆<br>2.在赛事宣方 | 各高校在校(包含网络就读)的全日制本科生,专业及年纪<br>平台 或主由方援权的平台报名         | 不限                 |                 |
| 211129 873         |                                                      |                    |                 |
| * 真实姓名             |                                                      | 性别(                | ❹ 男 ○ 女         |
|                    |                                                      |                    |                 |
| * 手机               |                                                      | *邮箱                |                 |
| *身份                | ○ 在读CIMA方向班学生                                        | CIMA学员ID           |                 |
| 赛区                 | 请选择赛区 ✓ 7解赛区详情 ●                                     | *院校所在省份            |                 |
|                    | へ<br>华北襄区 (北京、天津、河北、山西、辽宁、黒龙江、吉林、P                   | 内蒙古)               |                 |
| * 所在院校             | 华东及西北赛区(上海、江苏、浙江、安徽、山东、江西、陕西<br>华南赛区(广东、广西、湖南、福建、海南) | 5、甘肃、宁夏、青海、新疆)<br> | ) 背输入专业         |
| * 在读年级             | 西南和华平衡区(四川、重庆、河南、湖北、云南、崇州、西藤<br>                     | ž)                 | 同意并接受 CIMA 隐私政策 |
|                    |                                                      |                    |                 |
|                    | 下一步                                                  |                    |                 |
|                    |                                                      |                    |                 |

请下载"钉钉"APP并扫描下方二维码入钉群,以便后续个人赛答题。

点击"查看样题"可下载个人赛例题。

#### CGMA商业精英国际挑战赛

2021GBC商业二精英挑战赛 打开钉钉扫码,快速加入2021GBC商业精英挑战赛

4月12日上午10时至晚上8时(第二轮)

查看样题

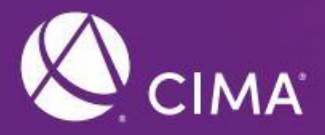

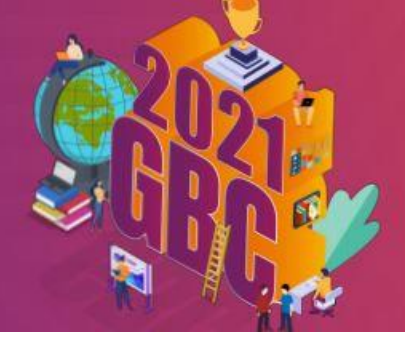

# 个人大学生元气秀

进入到"实习僧"页面后扫二维码授权,填写个人信息后点击"提交申请"。

| 2021 CGMA 商业精英国际挑战赛<br>个人元气度    |     |
|---------------------------------|-----|
| <b>姓名 *</b><br>*请英写真实姓名         |     |
| 联系电话。                           |     |
| 微信号 *                           | •   |
| <b>收货地址 *</b><br>●便于评递结束后寄送奖品使用 |     |
| 个人元气赛照片*                        |     |
| 请上传一张你的参赛照片                     | 0/1 |
| <b>个人参赛宣言。</b> *说出你的参赛宣言吧!      |     |
| 提交申请                            |     |

进入到"个人大学生元气秀"报名界面。点击"上传照片"即可跳转至"实习僧"平台进行照片上传。

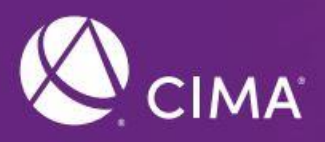

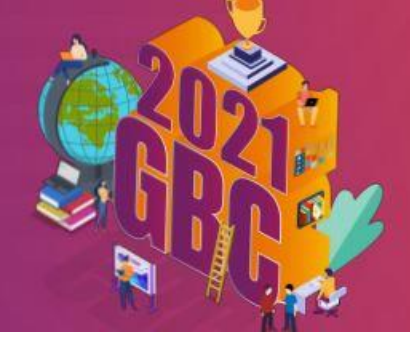

### GBC 团队赛

请队长填写团队信息及成员信息。点击"添加成员"填加队长和队员

|          | <                               | Step 2<br>团队报告提交                          | Si<br>区域16强                  | ▶ P P P P P P P P P P P P P P P P P P P | Step 4<br>GBC团队视频提交 | Step 5<br>团队视频赛投票 |   |
|----------|---------------------------------|-------------------------------------------|------------------------------|-----------------------------------------|---------------------|-------------------|---|
|          | 参赛资格 (GB<br>1.以四人一组<br>2.每队可同校园 | C回队赛)<br>I队形式报名参赛,包括一名队<br>戏号过退队,跨位需要确保所属 | 长及三名队员,性别不限<br>司一个区域,每位选手只能参 | 参加一支队伍                                  |                     |                   |   |
|          | 团队信息                            |                                           |                              |                                         |                     |                   |   |
|          | *队伍名称(英文)                       |                                           |                              | 0/30                                    |                     |                   |   |
|          | *队伍口号(英文)                       |                                           |                              |                                         |                     |                   |   |
|          |                                 |                                           |                              | 0/60                                    |                     |                   |   |
|          | * 赛区                            |                                           |                              | ✓ 了解書区详情 ❷                              |                     |                   |   |
|          | 成员信息 (0/4                       | 1)                                        |                              |                                         |                     |                   |   |
|          | ◎ 添加成员                          |                                           |                              |                                         |                     |                   |   |
|          | 姓名                              | 角色                                        | 手机 府                         | · 在学院                                   | ) CIMA学院ID          | 操作                |   |
| 添加成员     | □ 同意并接受 CIN<br>下一步              |                                           |                              |                                         |                     |                   | × |
| * 真实姓名   |                                 |                                           |                              | 性别(                                     | )男 ○ 女              |                   |   |
| *手机      |                                 |                                           |                              | * 邮箱                                    |                     |                   |   |
| 角色       | 0 队长 🛛 🛛                        | 队员                                        |                              | *身份                                     | )在读CIMA方向班学生        | ○ 非在读CIMA方向班学生    |   |
| CIMA学员ID |                                 |                                           |                              | * 院校所在省份                                |                     | ~                 |   |
| * 所在院校   |                                 |                                           |                              | * 专业                                    |                     |                   |   |
| * 在读年级   |                                 |                                           | ~                            |                                         |                     |                   |   |
|          |                                 |                                           |                              |                                         |                     |                   |   |
|          | 确定                              |                                           |                              |                                         |                     |                   |   |

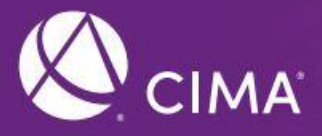

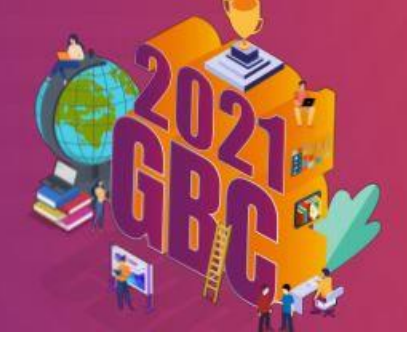

填写好团队及队员信息后进入到以下页面,可下载《CGMA GBC 团队报告模板》,《PPT 模板》,

《案例》以及《案例题目》,其中案例及题目会在4月初开放下载,届时请关注官网。

| < _                       | EEP 2<br>Step 2<br>团队报告提交      | Step 3<br>区域16强名单公布 | Step 4<br>GBC团队视频提交 | Step 5<br>团队视频赛投票 |
|---------------------------|--------------------------------|---------------------|---------------------|-------------------|
|                           |                                |                     |                     |                   |
| 点击下载                      | 《CGMA GBC2021团队报告模板》           | 点击下载《P              | PPT模板》              |                   |
| 点击下载                      | 《案例》                           | 点击下载《新              | 案例题目》               |                   |
|                           |                                |                     | *                   | 案例和题目预计4月初在页面开放下载 |
| 团队报告提<br>点击上传<br>只能上传word | <b>绞</b><br>]<br><sub>文件</sub> |                     |                     |                   |
| 下 <del>一</del> ;          | 步                              |                     |                     |                   |